# 部署ASA DAP以识别AnyConnect的MAC地址

| 日求                                     |  |
|----------------------------------------|--|
|                                        |  |
| <u>先决条件</u>                            |  |
| <u>要求</u>                              |  |
| 使用的组件                                  |  |
| <u>背景信息</u>                            |  |
|                                        |  |
| <u>网络图</u>                             |  |
| <u>ASA中的配置</u>                         |  |
| <u>ASDM中的配置</u>                        |  |
| <u>验证</u>                              |  |
| 场景1.仅匹配一个DAP                           |  |
| <u>场景2.默认DAP匹配</u>                     |  |
| <u>场景3.匹配多个DAP(操作:继续)</u>              |  |
| <u>场景4.多个DAP (Action :Terminate)匹配</u> |  |
| <u>一般故障排除</u>                          |  |
| 相关信息                                   |  |

# 简介

- -

本文档介绍如何通过ASDM配置动态访问策略(DAP),以检查用于AnyConnect连接的设备的Mac地 址。

## 先决条件

## 要求

Cisco 建议您了解以下主题: Cisco Anyconnect和Hostscan的配置

## 使用的组件

本文档中的信息基于以下软件和硬件版本: ASAv 9.18 (4) ASDM 7.20 (1) Anyconnect 4.10.07073 Hostscan 4.10.07073 Windows 10

本文档中的信息都是基于特定实验室环境中的设备编写的。本文档中使用的所有设备最初均采用原

始(默认)配置。如果您的网络处于活动状态,请确保您了解所有命令的潜在影响。

## 背景信息

HostScan是一个软件模块,可让AnyConnect安全移动客户端在网络上实施安全策略。在 Hostscan过程中,将收集有关客户端设备的各种详细信息并向自适应安全设备(ASA)进行报告。这 些详细信息包括设备操作系统、防病毒软件、防火墙软件、MAC地址等。动态访问策略(DAP)功能 允许网络管理员基于每个用户配置安全策略,DAP中的endpoint.device.MAC属性可用于根据预定义 策略匹配或检查客户端设备的MAC地址。

配置

网络图

下图显示本文档示例中使用的拓扑。

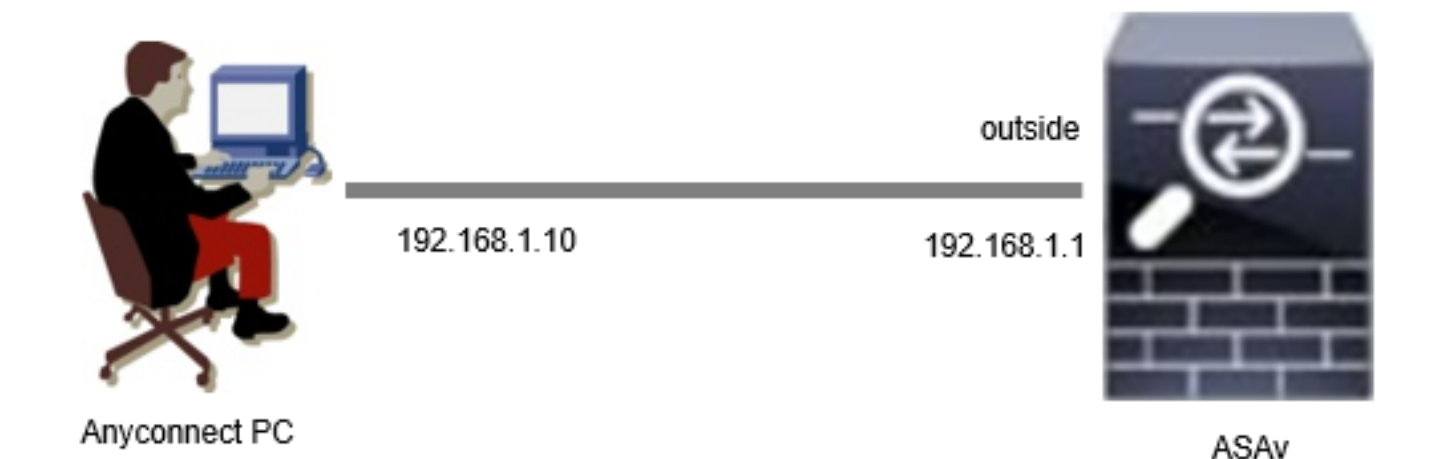

图解

## ASA中的配置

这是ASA CLI中的最低配置。

tunnel-group dap\_test\_tg type remote-access tunnel-group dap\_test\_tg general-attributes default-group-policy dap\_test\_gp tunnel-group dap\_test\_tg webvpn-attributes group-alias dap\_test enable

group-policy dap\_test\_gp internal group-policy dap\_test\_gp attributes vpn-tunnel-protocol ssl-client address-pools value ac\_pool webvpn anyconnect keep-installer installed always-on-vpn profile-setting ip local pool ac\_pool 172.16.1.11-172.16.1.20 mask 255.255.255.0

webvpn enable outside hostscan image disk0:/hostscan\_4.10.07073-k9.pkg hostscan enable anyconnect image disk0:/anyconnect-win-4.10.07073-webdeploy-k9.pkg 1 anyconnect enable tunnel-group-list enable

## ASDM中的配置

本节介绍如何在ASDM中配置DAP记录。在本示例中,设置3个使用endpoint.device.MAC属性作为 条件的DAP记录。

·01\_dap\_test : endpoint.device.MAC=0050.5698.e608

·02\_dap\_test:endpoint.device.MAC=0050.5698.e605 = Anyconnect终端的MAC

·03\_dap\_test : endpoint.device.MAC=0050.5698.e609

1. 配置名为01\_dap\_test的第一个DAP。

导航到配置 > 远程接入VPN > 网络(客户端)接入 > 动态接入策略。点击Add,然后设置Policy Name、AAA Attribute、endpoint attributes、Action、User Message,如图所示:

| ription:                                                                                                    |                                                                                                    |                                                                                                    |                                                                                        | ACL Priority: 0                                                                                              |                                                                                  |
|----------------------------------------------------------------------------------------------------|----------------------------------------------------------------------------------------------------|----------------------------------------------------------------------------------------------------|----------------------------------------------------------------------------------------|----------------------------------------------------------------------------------------------------|----------------------------------------------------------------------------------|
| ection Criteria<br>efine the AAA and end<br>elow and every endpoi                                                                                                    | point attributes used to select<br>nt attribute has been satisfied.                                                                                                    | this access policy. A polic<br>These attributes can be                                                                                     | y is used when a user's a<br>created using the tables                                  | authorization attributes match<br>below and/or by expanding th                                               | the AAA attribute criteria<br>ne Advanced option to                              |
| Jser has ALL of the foll                                                                                                    | owing AAA Attributes values                                                                                                    | $\sim$                                                                                                    | and the following en                                                                   | dpoint attributes are satisfied.                                                                             |                                                                                  |
| AAA Attribute                                                                                                    | Operation/Value                                                                                                    | Add                                                                                                    | Endpoint ID                                                                            | Name/Operation/Value                                                                                         | Add                                                                              |
| isco.grouppolicy                                                                                                    | = dap_test_gp                                                                                                    | Edit                                                                                                    | device                                                                                 | MAC["0050.5698.e608"]                                                                                        | = true Edit                                                                      |
|                                                                                                    |                                                                                                    | Delete                                                                                                    |                                                                                        |                                                                                                    | Delete                                                                           |
|                                                                                                    |                                                                                                    |                                                                                                    |                                                                                        |                                                                                                    | Logical Op.                                                                      |
|                                                                                                    |                                                                                                    |                                                                                                    |                                                                                        |                                                                                                    |                                                                                  |
|                                                                                                    |                                                                                                    |                                                                                                    |                                                                                        |                                                                                                    |                                                                                  |
| Advanced                                                                                                    | ry Attributes                                                                                                    |                                                                                                    |                                                                                        | an unit of a fact that A                                                                                     | :                                                                                |
| Advanced<br>ess/Authorization Polic<br>onfigure access/author<br>roup-policy hierarchy.<br>at are not specified in<br>Dest Ecouverdian                                                                         | y Attributes<br>ization attributes for this policy<br>The resulting VPN authorization<br>DAP).                                                                                                    | /. Attribute values specific<br>policy is an aggregation of                                                                                | ed here will override those of DAP attributes, AAA a                                   | se values obtained from the A<br>attributes, and group-policy his                                            | AA system and the<br>erarchy attributes (those                                   |
| Advanced<br>ess/Authorization Polic<br>onfigure access/author<br>oup-policy hierarchy.<br>at are not specified in<br>Port Forwarding<br>Action                                                                 | y Attributes<br>ization attributes for this policy<br>The resulting VPN authorization<br>DAP).<br>Lists Bookmarks<br>Network ACL Filters (di                                                                    | y. Attribute values specific<br>policy is an aggregation<br>Access Method<br>ent)                                                          | ed here will override thos<br>of DAP attributes, AAA a<br>Secure Client<br>Webtype ACL | se values obtained from the A<br>attributes, and group-policy hi<br>Secure Client (<br>Filters (clientless)  | AA system and the<br>erarchy attributes (those<br>Custom Attributes<br>Functions |
| Advanced<br>ess/Authorization Polic<br>onfigure access/author<br>roup-policy hierarchy.<br>Iat are not specified in<br>Port Forwarding<br>Action<br>Action: O Continue<br>Specify the message<br>User Message: | y Attributes<br>ization attributes for this policy<br>The resulting VPN authorization<br>DAP).<br>Lists Bookmarks<br>Network ACL Filters (di<br>Quarantine Termi<br>that will be displayed when this<br>ap_test | y. Attribute values specifi<br>policy is an aggregation of<br>Access Method<br>ent)<br>nate<br>record is selected.                         | ed here will override thos<br>of DAP attributes, AAA a<br>Secure Client<br>Webtype ACL | se values obtained from the A<br>attributes, and group-policy hie<br>Secure Client (<br>Filters (clientless) | AA system and the<br>erarchy attributes (those<br>Custom Attributes<br>Functions |
| Advanced<br>ess/Authorization Polic<br>onfigure access/authon<br>roup-policy hierarchy.<br>at are not specified in<br>Port Forwarding<br>Action<br>Action: O Continue<br>Specify the message<br>User Message:  | y Attributes<br>ization attributes for this policy<br>The resulting VPN authorization<br>DAP).<br>Lists Bookmarks<br>Network ACL Filters (di<br>Quarantine Termi<br>that will be displayed when this<br>ap_test | <ul> <li>Attribute values specific policy is an aggregation of Access Method ent)</li> <li>nate ()</li> <li>record is selected.</li> </ul> | ed here will override thos<br>of DAP attributes, AAA a<br>Secure Client<br>Webtype ACL | se values obtained from the A<br>attributes, and group-policy his<br>Secure Client (<br>Filters (clientless) | AA system and the<br>erarchy attributes (those<br>Custom Attributes<br>Functions |

配置第一个DAP

配置AAA属性的组策略。

| 둴 Add AAA Attribute       | 2                  | ×      |
|---------------------------|--------------------|--------|
| AAA Attribute Type: Cisco |                    | ~      |
| Group Policy:             | = V dap_test_gp    | $\sim$ |
| Assigned IPv4 Address:    | = ~                |        |
| Assigned IPv6 Address:    | = ~                |        |
| Connection Profile:       | = V DefaultRAGroup | $\sim$ |
| Username:                 | = ~                |        |
| Username2:                | = ~                |        |
| SCEP Required:            | = 🗸 true           | $\sim$ |
|                           | OK Cancel Help     |        |

配置DAP记录的组策略

为终端属性配置MAC地址。

| Edit Endpoint Attribute                  |      | ×                                                      |
|------------------------------------------|------|--------------------------------------------------------|
| Endpoint Attribute Type: Device          | = ~  |                                                        |
| MAC Address:                             | - ~  | 0050.5698.e608                                         |
| BIOS Serial Number:                      | = ~  |                                                        |
| Port Number (Legacy Attribute):          | = ~  |                                                        |
| TCP/UDP Port Number:                     | - ~  | TCP (IPv4) V                                           |
| Privacy Protection:                      | = ~  | None (equivalent to Host Scan only) $ \smallsetminus $ |
| HostScan Version:                        | - ~  |                                                        |
| Version of Endpoint Assessment (OPSWAT): | = ~  |                                                        |
| ок са                                    | ncel | Help                                                   |

配置DAP的MAC条件

2. 配置第二个名为02\_dap\_test的DAP。

| iption:                                                                                                    |                                                                                   |                                                                                                    |                                                                                                    |                                                                                  | ACL Priority:                                                                                          | 0                                                                                           |
|----------------------------------------------------------------------------------------------------|-----------------------------------------------------------------------------------|----------------------------------------------------------------------------------------------------|----------------------------------------------------------------------------------------------------|----------------------------------------------------------------------------------|----------------------------------------------------------------------------------------------------|---------------------------------------------------------------------------------------------|
| ction Criteria                                                                                                    |                                                                                   |                                                                                                    |                                                                                                    |                                                                                  |                                                                                                    |                                                                                             |
| fine the AAA and end<br>low and every endpoi<br>ecify the logical expre                                                                                                    | lpoint attribute<br>int attribute ha<br>ession text.                              | s used to select th<br>s been satisfied. T                                                                                | is access policy. A policy<br>hese attributes can be c                                                           | r is used when a user's<br>created using the tables                              | authorization attributes ma<br>s below and/or by expandin                                              | tch the AAA attribute criteria<br>og the Advanced option to                                 |
| ser has ANY of the fo                                                                                                    | llowing AAA At                                                                    | tributes values                                                                                                    | $\sim$                                                                                                    | and the following er                                                             | ndpoint attributes are satisf                                                                          | fied.                                                                                       |
| AA Attribute                                                                                                    | Operat                                                                            | ion/Value                                                                                                    | Add                                                                                                    | Endpoint ID                                                                      | Name/Operation/Valu                                                                                    | Je Add                                                                                      |
| sco.grouppolicy                                                                                                    | = da                                                                              | p_test_gp                                                                                                    | Edit                                                                                                    | device                                                                           | MAC["0050.5698.e60                                                                                     | 5"] = true Edit                                                                             |
|                                                                                                    |                                                                                   |                                                                                                    | Delete                                                                                                    |                                                                                  |                                                                                                    | Delete                                                                                      |
|                                                                                                    |                                                                                   |                                                                                                    |                                                                                                    |                                                                                  |                                                                                                    | Logical Op                                                                                  |
|                                                                                                    |                                                                                   |                                                                                                    |                                                                                                    |                                                                                  |                                                                                                    |                                                                                             |
|                                                                                                    |                                                                                   |                                                                                                    |                                                                                                    |                                                                                  |                                                                                                    |                                                                                             |
| Advanced<br>ess/Authorization Polic                                                                                                    | cy Attributes -                                                                   | ter for this action                                                                                                    |                                                                                                    | d h                                                                              |                                                                                                    |                                                                                             |
| Advanced<br>ess/Authorization Polic<br>onfigure access/autho<br>oup-policy hierarchy.<br>at are not specified in                                                                                            | cy Attributes —<br>rization attribu<br>The resulting V<br>DAP).                   | tes for this policy.<br>PN authorization p                                                                                | Attribute values specifie<br>olicy is an aggregation o                                                           | d here will override the                                                         | ose values obtained from th<br>attributes, and group-polic                                             | e AAA system and the<br>y hierarchy attributes (those                                       |
| Advanced<br>ess/Authorization Polic<br>onfigure access/autho<br>oup-policy hierarchy.<br>at are not specified in<br>Port Forwarding<br>Action                                                               | cy Attributes<br>rization attribu<br>The resulting V<br>DAP).<br>g Lists<br>Netwo | tes for this policy.<br>PN authorization p<br>Bookmarks<br>rk ACL Filters (clier                                          | Attribute values specifie<br>olicy is an aggregation o<br>Access Method<br>nt)                                   | d here will override the<br>f DAP attributes, AAA<br>Secure Client<br>Webtype AC | ose values obtained from th<br>attributes, and group-polic<br>: Secure Clie<br>1. Filters (clientless) | e AAA system and the<br>y hierarchy attributes (those<br>ent Custom Attributes<br>Functions |
| Advanced<br>ess/Authorization Polix<br>onfigure access/autho<br>oup-policy hierarchy.<br>at are not specified in<br>Port Forwarding<br>Action<br>Action: O Continue<br>Specify the message<br>User Message: | cy Attributes                                                                     | tes for this policy.<br>PN authorization p<br>Bookmarks<br>rk ACL Filters (clier<br>tine O Termina<br>played when this re | Attribute values specifie<br>olicy is an aggregation of<br>Access Method<br>nt)<br>the (1)<br>ecord is selected. | d here will override the<br>f DAP attributes, AAA<br>Secure Client<br>Webtype AC | ose values obtained from th<br>attributes, and group-polic<br>: Secure Clie<br>L Filters (dientless)   | e AAA system and the<br>y hierarchy attributes (those<br>ent Custom Attributes<br>Functions |

配置第二个DAP

3. 配置名为03\_dap\_test的第三个DAP。

| ection Criteria<br>efine the AAA and en<br>elow and every endpo                                                                | dpoint attributes used to select this<br>bint attribute has been satisfied. Th                                                                                 | s access policy. A policy<br>lese attributes can be c                        | is used when a user's a<br>reated using the tables                                  | authorization attributes match th<br>below and/or by expanding the                                                | e AAA attribute criteria<br>Advanced option to                            |
|----------------------------------------------------------------------------------------------------|----------------------------------------------------------------------------------------------------|------------------------------------------------------------------------------|-------------------------------------------------------------------------------------|----------------------------------------------------------------------------------------------------|---------------------------------------------------------------------------|
| ecify the logical expr                                                                                                    | ession text.<br>ollowing AAA Attributes values                                                                                                    | ~                                                                            | and the following en                                                                | dpoint attributes are satisfied.                                                                                  |                                                                           |
| AAA Attribute                                                                                                    | Operation/Value                                                                                                    | Add                                                                          | Endpoint ID                                                                         | Name/Operation/Value                                                                                              | Add                                                                       |
| sco.grouppolicy                                                                                                    | = dap_test_gp                                                                                                    | Edit                                                                         | device                                                                              | MAC["0050.5698.e609"] =                                                                                           | true Edit                                                                 |
|                                                                                                    |                                                                                                    | Delete                                                                       |                                                                                     |                                                                                                    | Delete                                                                    |
|                                                                                                    |                                                                                                    |                                                                              |                                                                                     |                                                                                                    | Logical Op.                                                               |
| ess/Authorization Pol<br>onfigure access/author<br>oup-policy hierarchy.                                                       | icy Attributes<br>orization attributes for this policy. A<br>The resulting VPN authorization po                                                                | Attribute values specifie<br>Nicy is an aggregation o                        | d here will override tho<br>f DAP attributes, AAA a                                 | se values obtained from the AAA<br>attributes, and group-policy hiera                                             | system and the archy attributes (those                                    |
| ess/Authorization Pol<br>onfigure access/autho<br>oup-policy hierarchy,<br>at are not specified in<br>Port Enruradio           | icy Attributes<br>orization attributes for this policy. A<br>The resulting VPN authorization po<br>n DAP).                                                     | Attribute values specifie<br>licy is an aggregation o                        | d here will override tho<br>f DAP attributes, AAA a                                 | se values obtained from the AAA<br>attributes, and group-policy hiera                                             | a system and the<br>archy attributes (those                               |
| ess/Authorization Pol<br>onfigure access/autho<br>oup-policy hierarchy,<br>at are not specified ir<br>Port Forwardin<br>Action | icy Attributes<br>orization attributes for this policy. A<br>The resulting VPN authorization po<br>n DAP).<br>g Lists Bookmarks<br>Network ACL Filters (client | Attribute values specifie<br>dicy is an aggregation o<br>Access Method<br>t) | d here will override tho<br>f DAP attributes, AAA a<br>Secure Client<br>Webtype ACI | se values obtained from the AAA<br>attributes, and group-policy hiera<br>Secure Client Cu<br>Filters (clientless) | system and the<br>archy attributes (those<br>stom Attributes<br>Functions |

配置第三个DAP

4. 使用 more flash:/dap.xml 命令确认dap.xml中DAP记录的设置。

在ASDM上设置的DAP记录的详细信息以dap.xml形式保存在ASA闪存中。完成这些设置后,将以dap.xml形式生成三个DAP记录。您可以在dap.xml中确认每个DAP记录的详细信息。

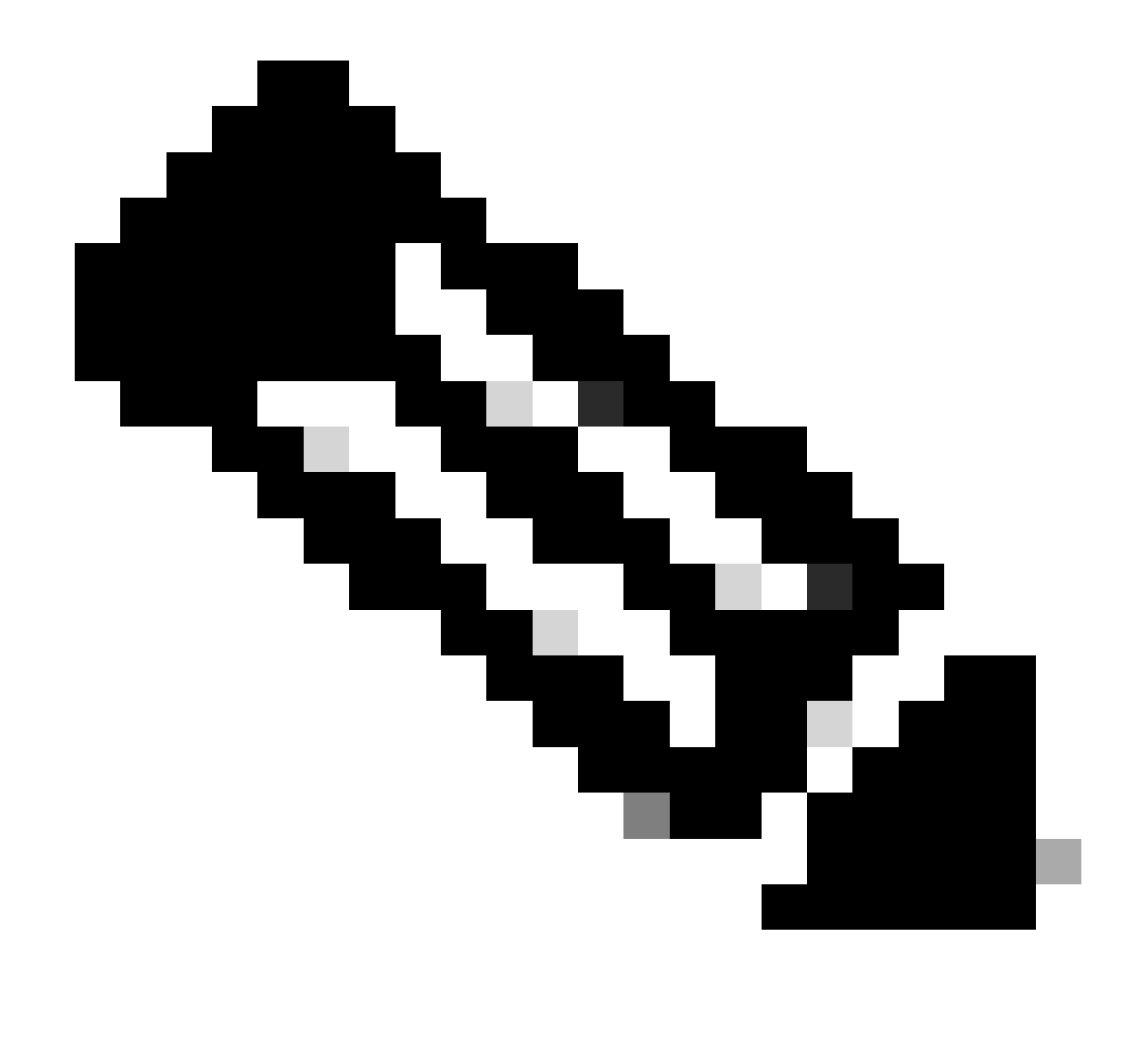

注意:DAP的匹配顺序是dap.xml中的显示顺序。 最后匹配默认DAP (DfltAccessPolicy)。

<#root>

ciscoasa#

more flash:/dap.xml

<dapRecordList> <dapRecord> <dapName> <value>

01\_dap\_test

</value> <--- 1st DAP name </dapName> <dapViewsRelation> <value>and</value> </dapViewsRelation> <dapBas

dap\_test\_gp

| < 1st DAP group policy <operation>EQ</operation> <type>caseless</type>                                             |
|----------------------------------------------------------------------------------------------------|
| endpoint.device.MAC["0050.5698.e608"]                                                                              |
| < 1st DAP MAC Address condition <value>true</value> <type>caseless</type> <operation>EQ</operation>                |
| 02_dap_test                                                                                                    |
| < 2nd DAP name <dapviewsrelation> <value>and</value> </dapviewsrelation> <dapbas< td=""></dapbas<>                 |
| dap_test_gp                                                                                                    |
| < 2nd DAP group policy <operation>EQ</operation> <type>caseless</type>                                             |
| endpoint.device.MAC["0050.5698.e605"]                                                                              |
| < 2nd DAP MAC Address condition <value>true</value> <type>caseless</type> <operation>EQ</operation>                |
| 03_dap_test                                                                                                    |
| < 3rd DAP name <dapviewsrelation> <value>and</value> </dapviewsrelation> <dapbas< td=""></dapbas<>                 |
| dap_test_gp                                                                                                    |
| < 3rd DAP group policy <operation>EQ</operation> <type>caseless</type>                                             |
| endpoint.device.MAC["0050.5698.e609"]                                                                              |
| <pre> &lt; 3rd DAP MAC Address condition <value>true</value> <type>caseless</type> <operation>EQ</operation></pre> |

#### 验证

场景1.仅匹配一个DAP

1. 确保终端的MAC地址为0050.5698.e605,这与02\_dap\_test中的MAC条件匹配。

2.在终端上,运行Anyconnect连接并输入用户名和密码。

| 🕙 Cisco | o AnyConne   | ct   192.168.1.1 ×                                        |   |
|---------|--------------|-----------------------------------------------------------|---|
|         | Please enter | your username and password.                               |   |
| _       | Group:       | dap_test ~                                                |   |
|         | Username:    | cisco                                                     |   |
|         | Password:    | *****                                                     |   |
|         |              |                                                           |   |
|         |              | OK Cancel                                                 |   |
| S Cisc  | o AnyConne   | ct Secure Mobility Client — 🔲 🖸                           | × |
|         | Plea<br>192  | enter your username and password.<br>2.168.1.1 		 Connect |   |

输入用户名和密码

### 3.在Anyconnect UI中,确认02\_dap\_test匹配。

| Cisco AnyConnect                                                                                                    | × |                                                   |   |           |     |
|----------------------------------------------------------------------------------------------------|---|---------------------------------------------------|---|-----------|-----|
| Security policies were applied to your session, access to some resources<br>may be blocked. Your system administrator provided the following |   | S Cisco AnyConnect Secure Mobility Client         | - |           | ×   |
| information to help you understand and remedy the security conditions:<br>02_dap_test                                                        |   | VPII:<br>Connected to 192.168.1.1.<br>192.168.1.1 | D | isconnect |     |
| ОК                                                                                                    |   | 00:00:13                                          |   | I         | Pv4 |

在UI中确认用户消息

4.在ASA syslog中,确认02\_dap\_test匹配。

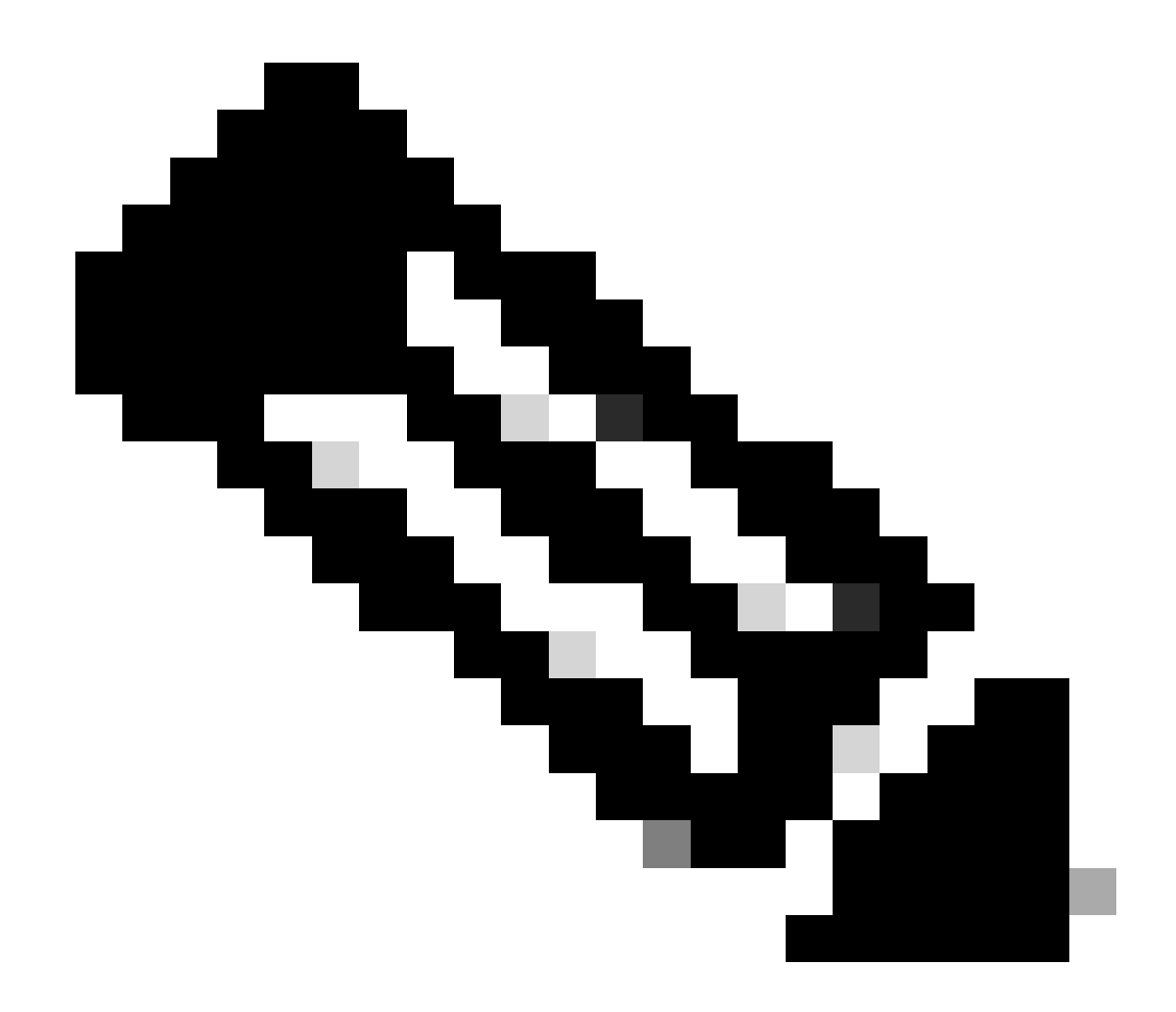

注意:确保在ASA中启用debug dap trace。

#### <#root>

Dec 30 2023 11:46:11: %ASA-4-711001: DAP\_TRACE: Feb 01 2024 08:55:37: %ASA-4-711001: endpoint.device.MAC["

#### 0050.5698.e605

"] = "true"

Dec 30 2023 11:46:11: %ASA-4-711001: DAP\_TRACE: Username: cisco, Dec 30 2023 11:46:11: %ASA-4-711001:

#### Selected DAPs

#### 02\_dap\_test

Dec 30 2023 11:46:11: %ASA-4-711001: DAP\_TRACE: Dec 30 2023 11:46:11: %ASA-4-711001: dap\_process\_selec selected 1 records

Dec 30 2023 11:46:11: %ASA-4-711001: DAP\_TRACE: Username: cisco, Dec 30 2023 11:46:11: %ASA-4-711001:

场景2.默认DAP匹配

1.将02\_dap\_test中的endpoint.device.MAC值更改为不匹配终端的MAC的0050.5698.e607。

2.在终端上,运行Anyconnect连接并输入用户名和密码。

#### 3. 确认Anyconnect连接被拒绝。

| Cisco AnyConnect X                                 |         |
|----------------------------------------------------|---------|
| Login denied. default                              |         |
| ОК                                                 |         |
| Sisco AnyConnect Secure Mobility Client —          |         |
| VPN:         Ready to connect.         192.168.1.1 | Connect |
|                                                    |         |

在UI中确认用户消息

4. 在ASA syslog中,确认DfltAccessPolicy匹配。

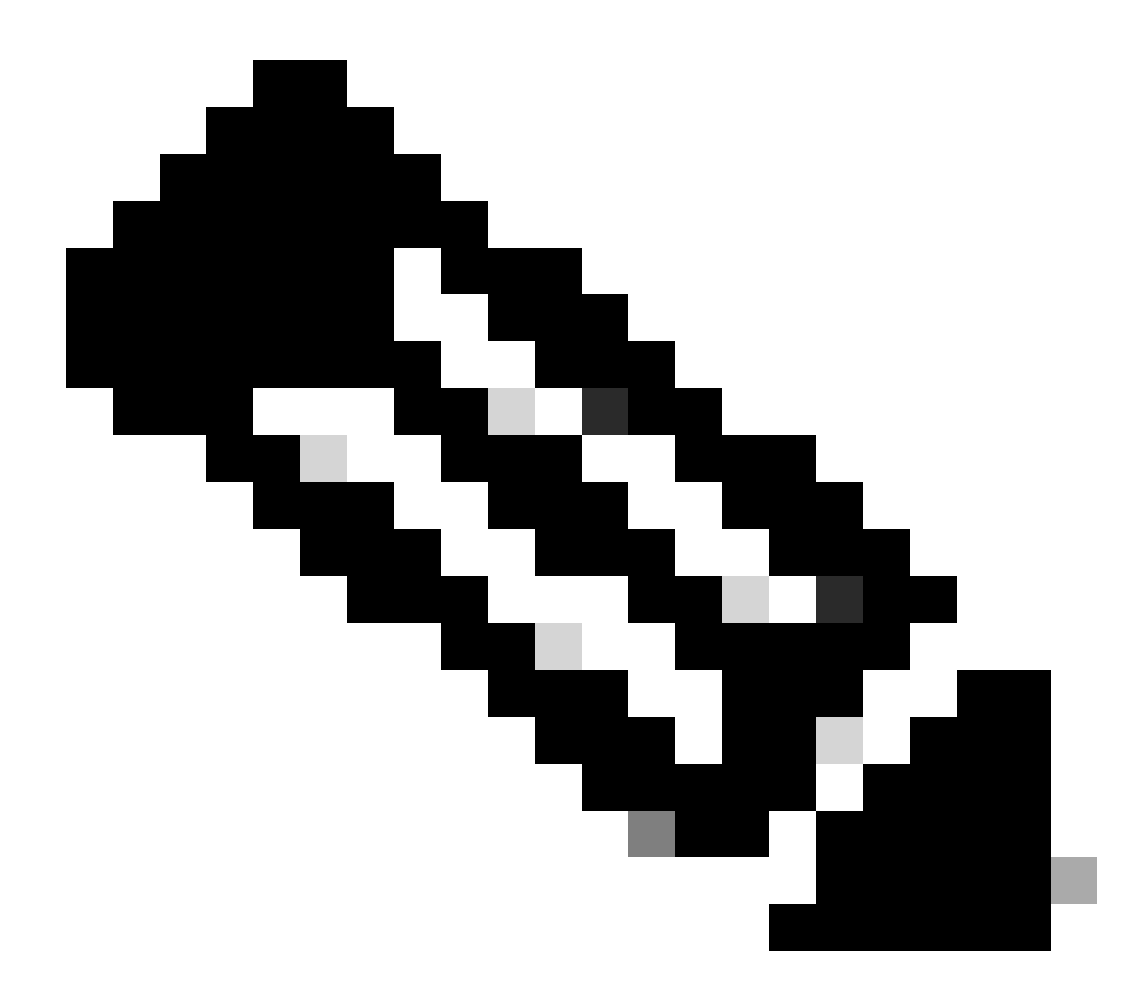

注意:默认情况下,DfltAccessPolicy的操作为Terminate。

<#root>

Dec 30 2023 12:13:39: %ASA-4-711001: DAP\_TRACE: Feb 01 2024 08:55:37: %ASA-4-711001: endpoint.device.MAC["

"] = "true"

Dec 30 2023 12:13:39: %ASA-4-711001: DAP\_TRACE: Username: cisco, Dec 30 2023 12:13:39: %ASA-4-711001: S Dec 30 2023 12:13:39: %ASA-4-711001: DAP\_TRACE: Dec 30 2023 12:13:39: %ASA-4-711001: dap\_process\_select

selected 0 records

Dec 30 2023 12:13:39: %ASA-4-711001: DAP\_TRACE: Username: cisco, Dec 30 2023 12:13:39: %ASA-4-711001:

Selected DAPs

:

DfltAccessPolicy

Dec 30 2023 12:13:39: %ASA-4-711001: DAP\_TRACE: Username: cisco, Dec 30 2023 12:13:39: %ASA-4-711001: D

场景3.匹配多个DAP(操作:继续)

1. 更改每个DAP中的操作和属性。

·01\_dap\_test: dapSelection(MAC地址)= endpoint.device.MAC[0050.5698.e605] = Anyconnect终端的MAC 操作=继续

 $\cdot 02\_dap\_test$  :

dapSelection (主机名) = endpoint.device.hostname[DESKTOP-VCKHRG1] = Anyconnect终端的主机名 操作=继续 ·删除03\_dap\_test DAP记录

2. 在终端上,运行Anyconnect连接并输入用户名和密码。

3. 在Anyconnect UI中,确认所有2个DAP都匹配

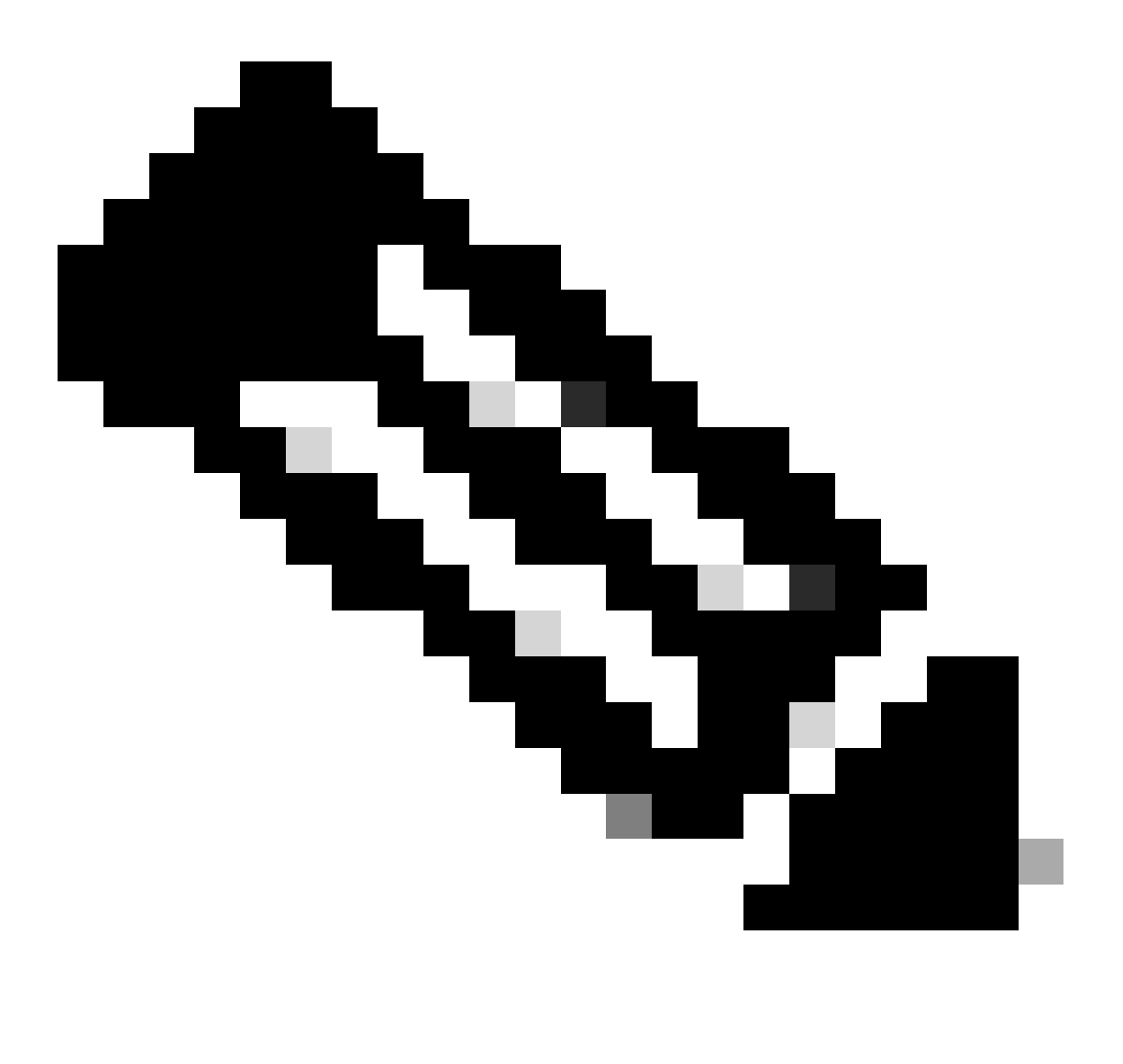

注意:如果连接匹配多个DAP,则多个DAP的用户消息将集成并一起显示在Anyconnect UI中。

| Cisco AnyConnect                                                                                                    | ×                                                             |
|----------------------------------------------------------------------------------------------------|---------------------------------------------------------------|
| Security policies were applied to your session, access to some resource<br>may be blocked. Your system administrator provided the following<br>information to help you understand and remedy the security<br>conditions: | 🕙 Cisco AnyConnect Secure Mobility Client — 🗆 🗙               |
| 01_dap_test<br>02_dap_test                                                                                                    | VPI:<br>Connected to 192.168.1.1.<br>192.168.1.1 V Disconnect |
| OK                                                                                                    | 00:01:14 IPv4                                                 |

在UI中确认用户消息

4. 在ASA syslog中,确认所有2个DAP均匹配。

<#root>

Feb 01 2024 08:49:02: %ASA-4-711001: DAP\_TRACE: Feb 01 2024 08:55:37: %ASA-4-711001: endpoint.device.MAC["

0050.5698.e605

"] = "true" Feb 01 2024 08:49:02: %ASA-4-711001: DAP\_TRACE: Feb 01 2024 08:49:02: %ASA-4-711001: endpoint.device.ho

DESKTOP-VCKHRG1

...

Feb 01 2024 08:49:02: %ASA-4-711001: DAP\_TRACE: Username: cisco, Feb 01 2024 08:49:02: %ASA-4-711001: S

01\_dap\_test

02\_dap\_test

,

Feb 01 2024 08:49:02: %ASA-4-711001: DAP\_TRACE: Feb 01 2024 08:49:02: %ASA-4-711001: dap\_process\_select

selected 2 records

```
Feb 01 2024 08:49:02: %ASA-4-711001: DAP_TRACE: Username: cisco, Feb 01 2024 08:49:02: %ASA-4-711001: D
```

场景4.多个DAP (Action: Terminate)匹配

1. 更改01\_dap\_test的操作。

 ·01\_dap\_test: dapSelection (MAC地址) = endpoint.device.MAC[0050.5698.e605] = Anyconnect终端的MAC 操作=终止
 ·02\_dap\_test: dapSelection (主机名) = endpoint.device.hostname[DESKTOP-VCKHRG1] = Anyconnect终端的主机名 操作=继续

2. 在终端上,运行Anyconnect连接并输入用户名和密码。

3. 在Anyconnect UI中,确认仅匹配01\_dap\_test。

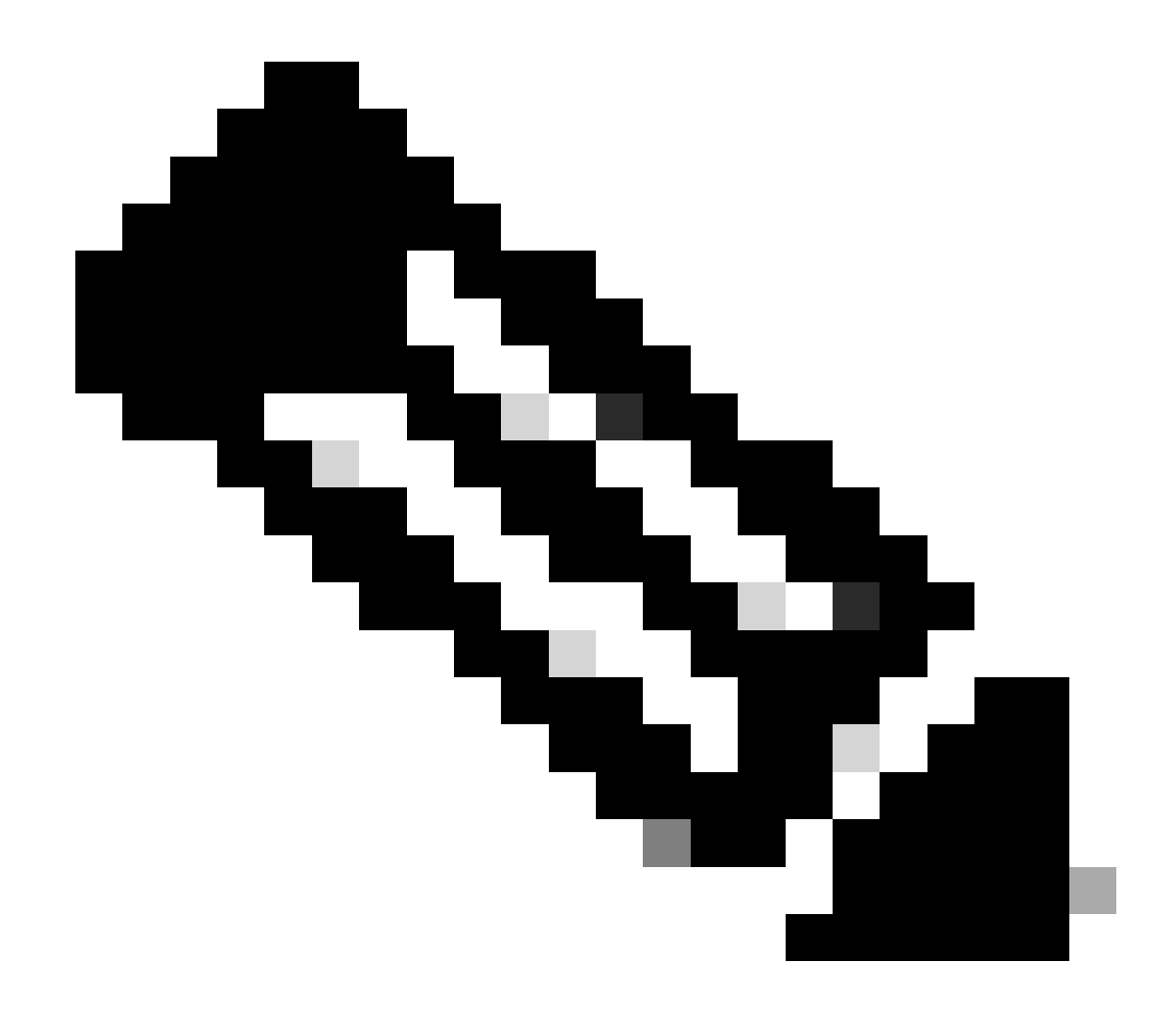

**注意**:连接与已设置为终止操作的DAP记录匹配。终止操作后不再匹配后续记录。

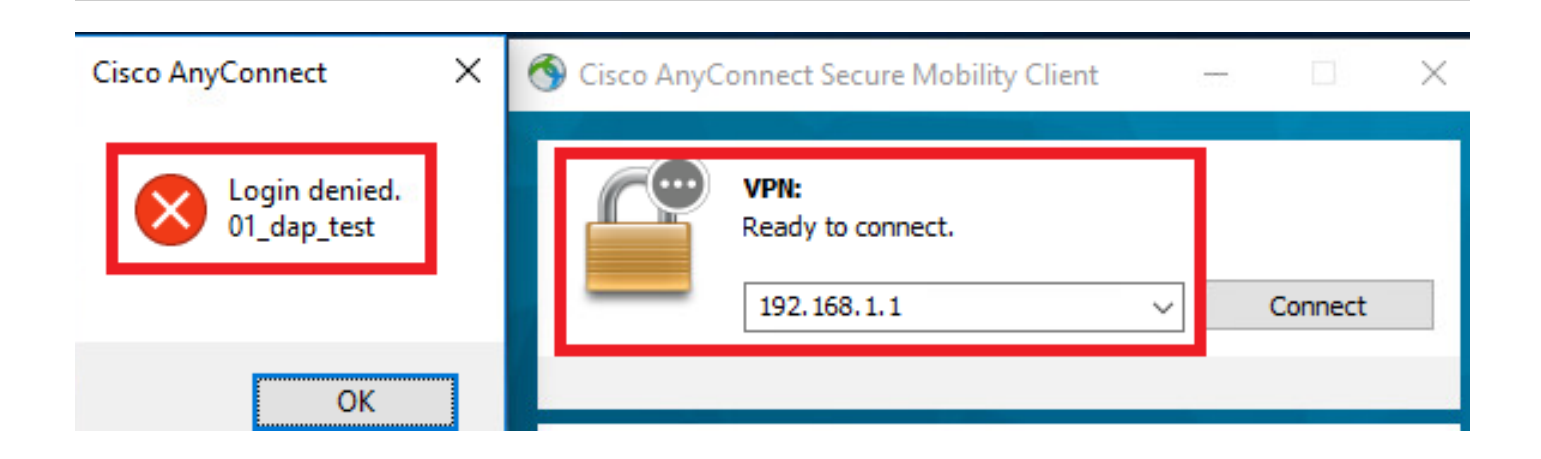

4. 在ASA syslog中,确认仅匹配01\_dap\_test。

#### <#root>

Feb 01 2024 08:55:37: %ASA-4-711001: DAP\_TRACE: Feb 01 2024 08:55:37: %ASA-4-711001: endpoint.device.MAC["

#### 0050.5698.e605

"] = "true"

Feb 01 2024 08:55:37: %ASA-4-711001: DAP\_TRACE: Feb 01 2024 08:55:37: %ASA-4-711001: endpoint.device.ho

#### DESKTOP-VCKHRG1

" Feb 01 2024 08:55:37: %ASA-4-711001: DAP\_TRACE: Username: cisco, Feb 01 2024 08:55:37: %ASA-4-711001:

#### 01\_dap\_test

Feb 01 2024 08:55:37: %ASA-4-711001: DAP\_TRACE: Feb 01 2024 08:55:37: %ASA-4-711001: dap\_process\_selec

#### selected 1 records

Feb 01 2024 08:55:37: %ASA-4-711001: DAP\_TRACE: Username: cisco, Feb 01 2024 08:55:37: %ASA-4-711001:

#### 一般故障排除

这些调试日志可帮助您确认ASA中DAP的详细行为。

#### debug dap trace

debug dap trace errors

#### <#root>

Feb 01 2024 08:49:02: %ASA-4-711001: DAP\_TRACE: Feb 01 2024 08:55:37: %ASA-4-711001: endpoint.device.MAC["0050.5698.e605"] = "true" Feb

#### Selected DAPs

: ,01\_dap\_test,02\_dap\_test Feb 01 2024 08:49:02: %ASA-4-711001: DAP\_TRACE: Feb 01 2024 08:49:02: %ASA-4

#### 相关信息

https://www.cisco.com/c/en/us/support/docs/security/asa-5500-x-series-next-generation-firewalls/108000-dap-deploy-guide.html#toc-hId-981572249

### 关于此翻译

思科采用人工翻译与机器翻译相结合的方式将此文档翻译成不同语言,希望全球的用户都能通过各 自的语言得到支持性的内容。

请注意:即使是最好的机器翻译,其准确度也不及专业翻译人员的水平。

Cisco Systems, Inc. 对于翻译的准确性不承担任何责任,并建议您总是参考英文原始文档(已提供 链接)。